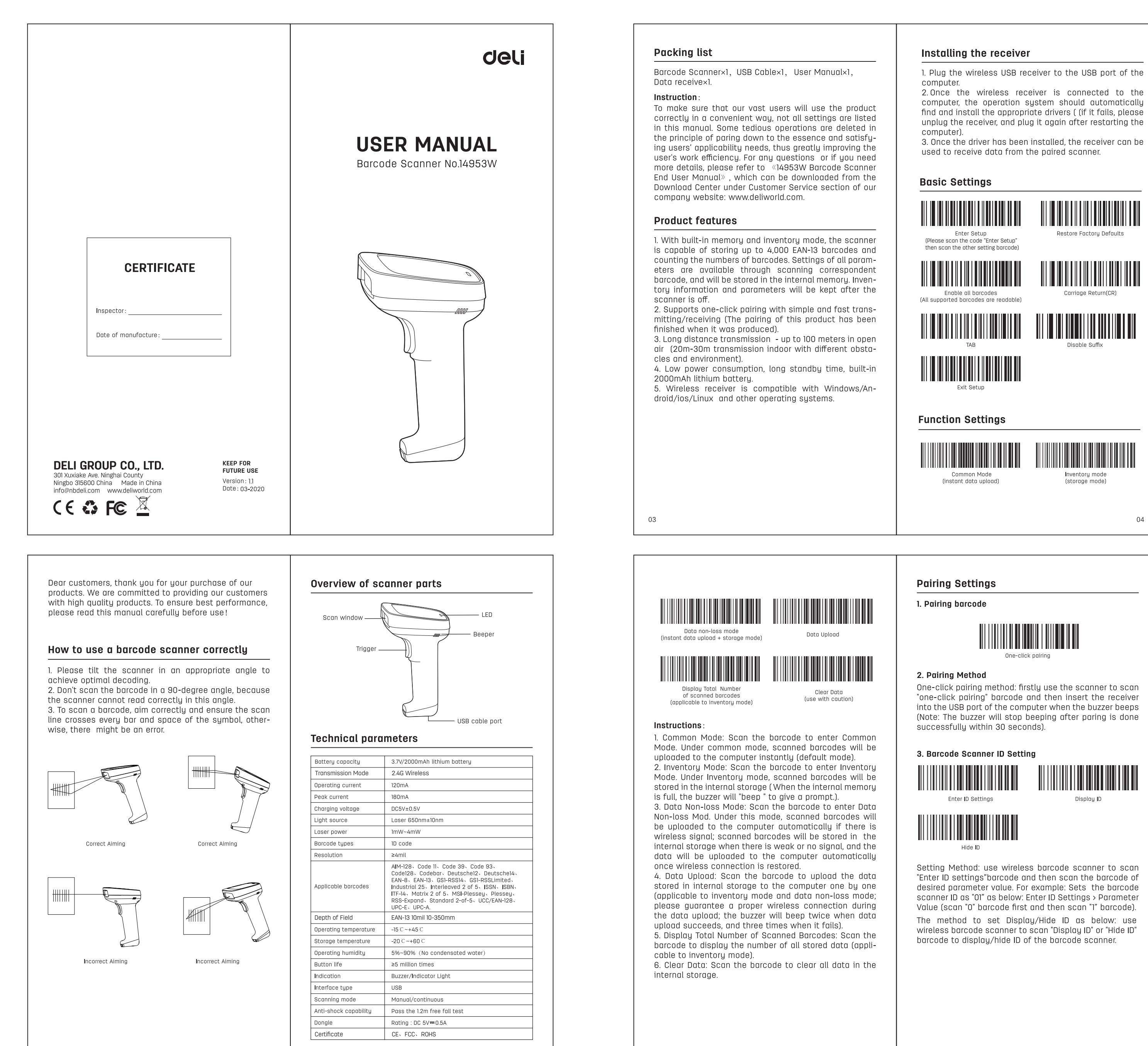

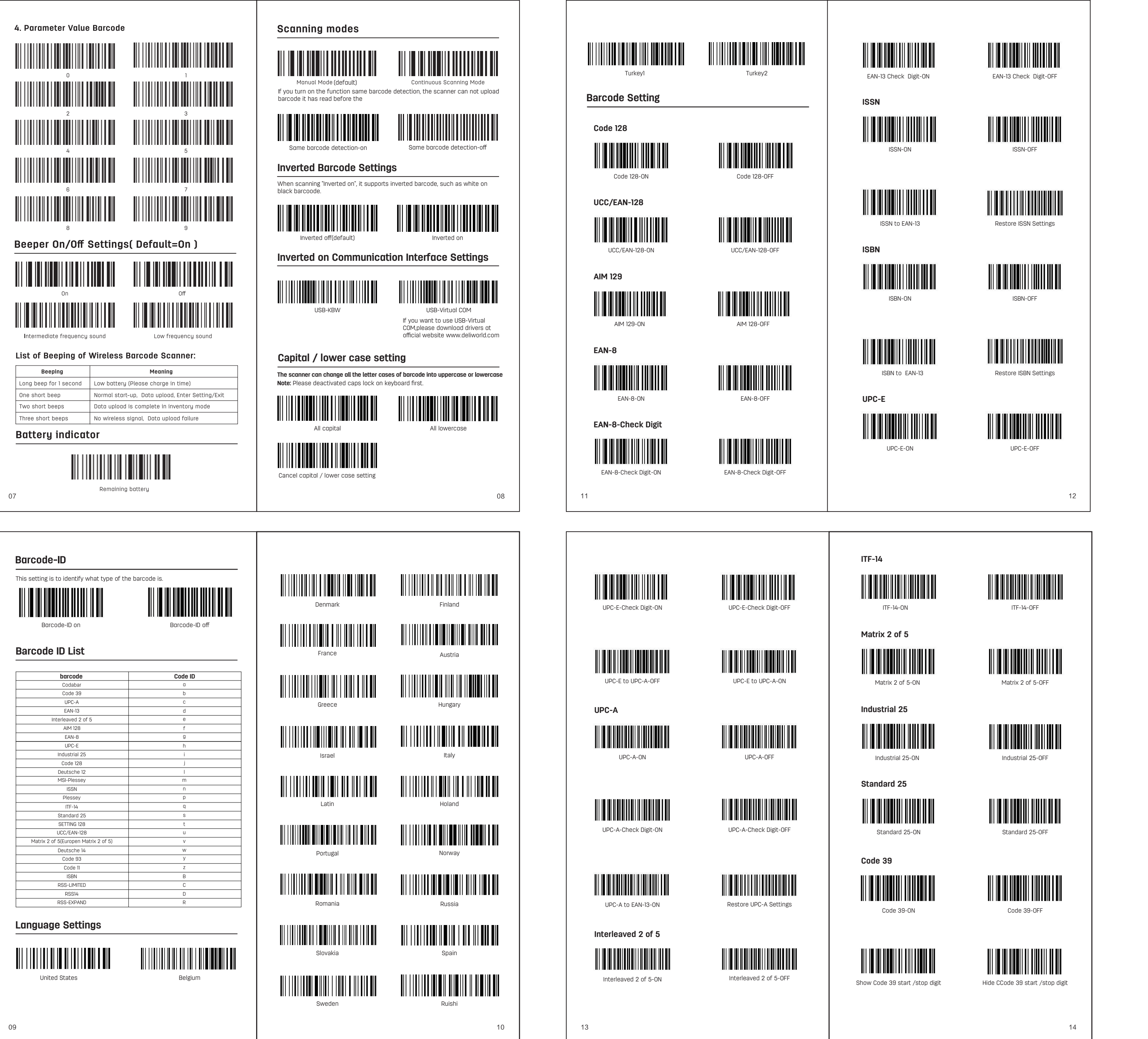

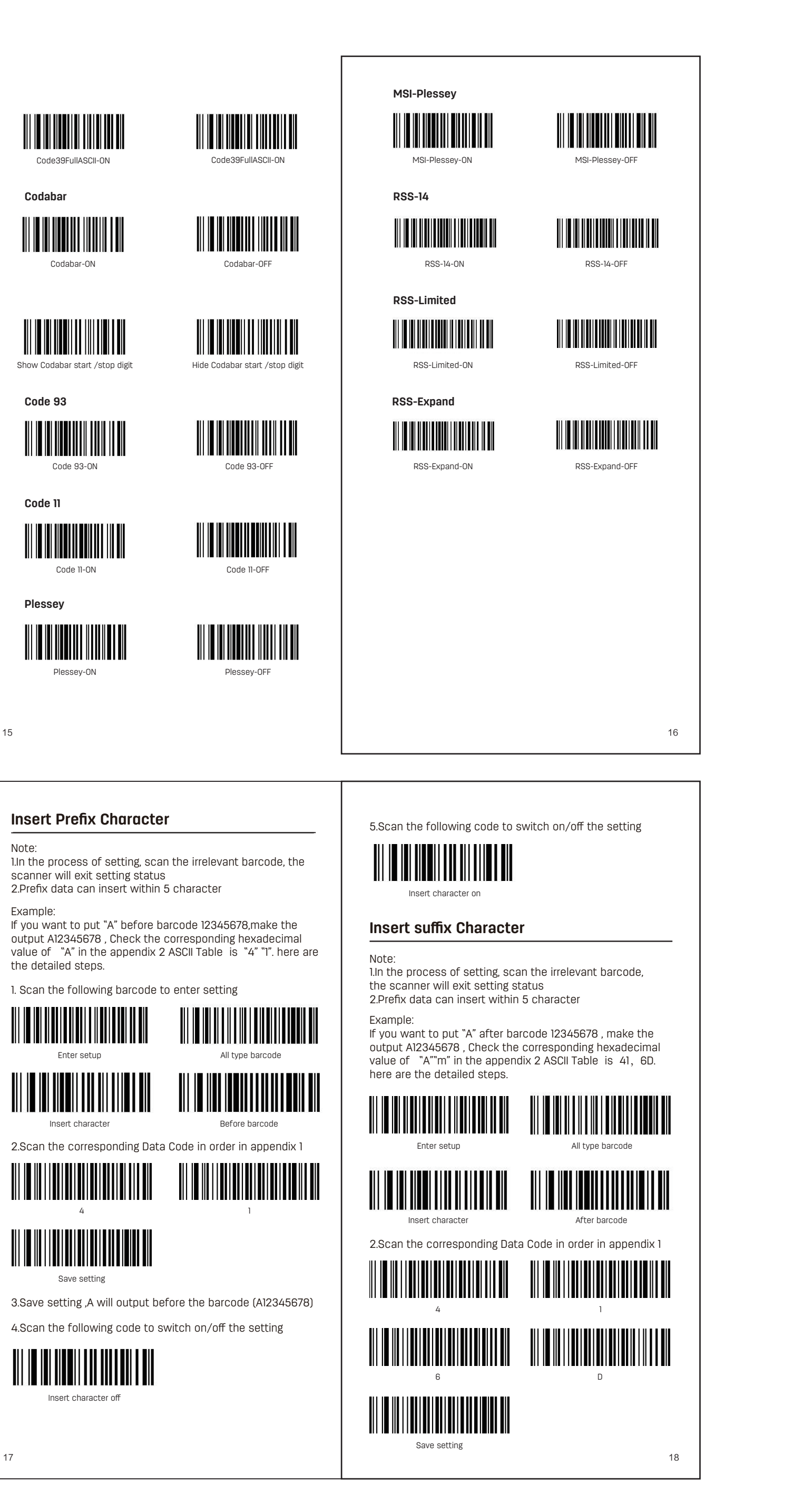

Insert Character for example 3.Save setting ,Am will output after the barcode (12345678Am) 4.Scan the following code to switch on/off the setting Insert character off 5.Scan the following code to switch on/off the setting Insert character

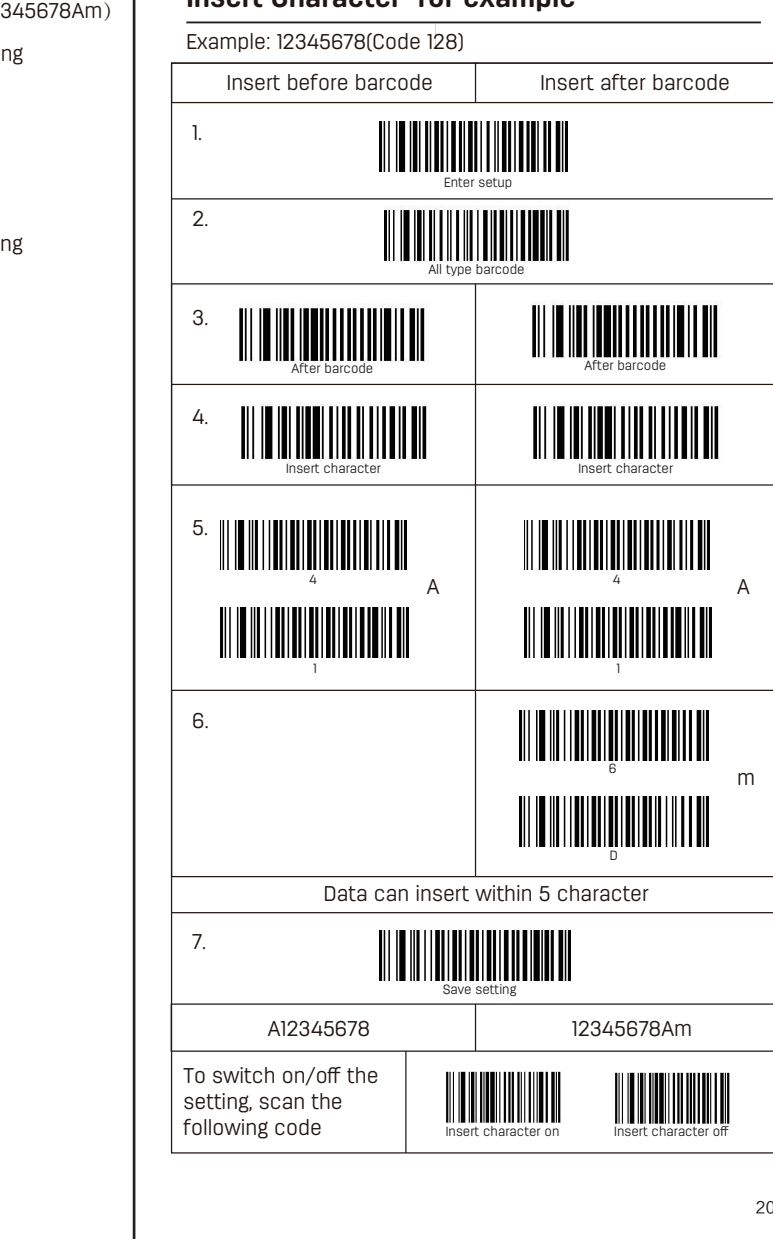

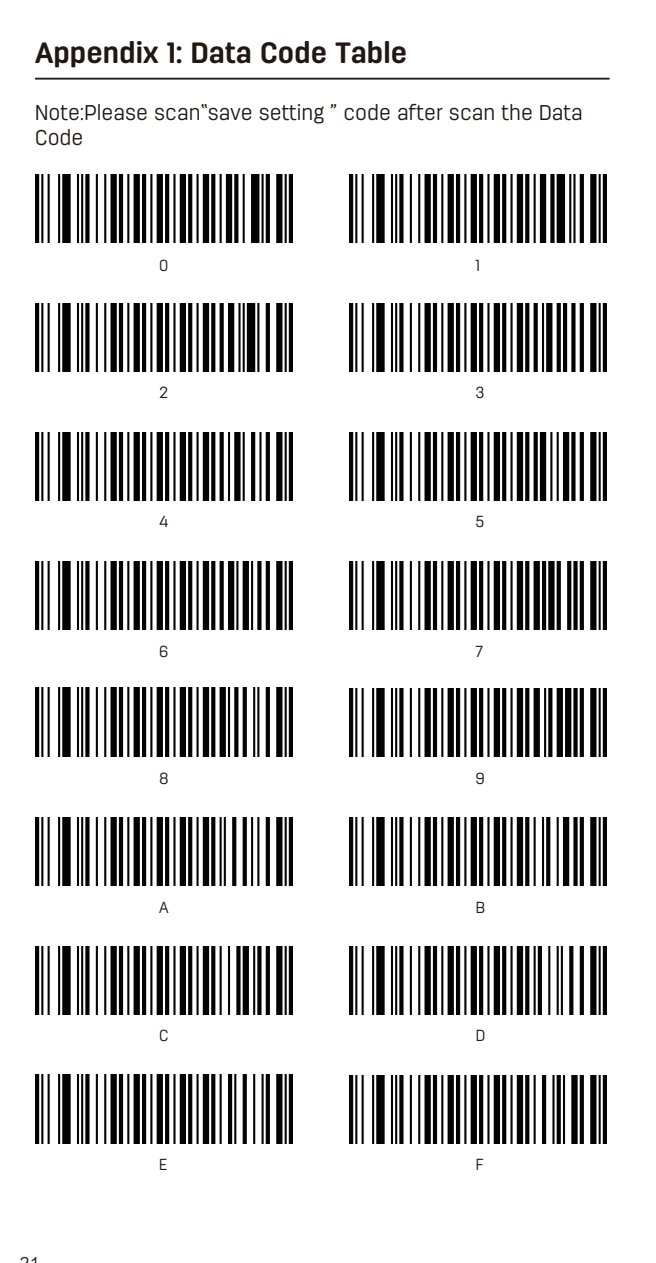

Save or Cancel Setting

After scan the data code, don't forget to scan the "Save Setting" code. If there is an error while reading the data code, in addition to re-setting, you can also clear he wrong data

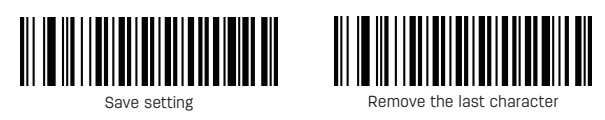

Remove all character

Example: If you have scaned data code 1 2 3, you want to emove the last character3, please Scan "Remove the last character" code, if you want to remove all data, please scan"Remove all character",then you can scan new data.

## Appendix 2: ASCII Table

| Hexadecimal | Character | Hexadecimal | Character | Hexadecimal | Character |
|-------------|-----------|-------------|-----------|-------------|-----------|
| 2 0         | space     | 40          | 0         | 60          | ,         |
| 21          | !         | 4 1         | A         | 61          | а         |
| 2 2         | "         | 4 2         | В         | 6 2         | b         |
| 2 3         | #         | 43          | C         | 63          | с         |
| 24          | \$        | 44          | D         | 64          | d         |
| 2 5         | %         | 45          | E         | 65          | e         |
| 26          | &         | 46          | F         | 66          | f         |
| 27          | `         | 47          | G         | 67          | g         |
| 28          | (         | 48          | Н         | 68          | h         |
| 29          | )         | 49          | I         | 69          | i         |
| 2 A         | *         | 4 A         | J         | 6 A         | j         |
| 2 B         | +         | 4 B         | К         | 6 B         | k         |
| 2 C         | ,         | 4 C         | L         | 6 C         | ι         |
| 2 D         | -         | 4 D         | М         | 6 D         | m         |
| 2 E         |           | 4 E         | Ν         | 6 E         | n         |
| 2 F         | /         | 4 F         | 0         | 6 F         | 0         |
| 30          | 0         | 50          | Р         | 70          | р         |
| 31          | 1         | 5 1         | ۵         | 71          | q         |
| 32          | 2         | 5 2         | R         | 72          | Г         |
| 33          | 3         | 53          | S         | 73          | s         |
| 34          | 4         | 54          | Т         | 74          | t         |
| 35          | 5         | 5 5         | U         | 75          | u         |
| 36          | 6         | 56          | V         | 76          | v         |
| 37          | 7         | 57          | W         | 77          | W         |
| 38          | 8         | 58          | Х         | 78          | x         |
| 39          | 9         | 59          | Y         | 79          | у         |
| 3 A         | :         | 5 A         | Z         | 7 A         | z         |
| 3 B         | ;         | 5 B         | [         | 7 B         | {         |
| 3 C         | <         | 5 C         | ١         | 7 C         |           |
| 3 D         | =         | 5 D         | ]         | 7 D         | }         |
| 3 E         | >         | 5 E         | ^         | 7 E         | ~         |
| 3 F         | ?         | 5 F         | _         | 7 F         | del       |

| NO. | Problem                                                         | Possible Causes                                                                                                    | Solution                                                                                                    |
|-----|-----------------------------------------------------------------|----------------------------------------------------------------------------------------------------|----------------------------------------------------------------------------------------------------|
| 1   | Unable to start<br>up or starts and<br>shut down<br>immediately | This is mostly<br>caused by low<br>battery                                                                         | Please charge in time to ensure<br>sufficient power (The red LED<br>indicator will be on during<br>charging, and it will go off when<br>the scanner is fully charged.).                                                                                                    |
| 2   |                                                                 | The scanner is not<br>paired with the<br>receiver                                                                  | Please ensure whether the<br>wireless barcode scanner and<br>receiver are paired (if not, please<br>re-pair).                                                                                                    |
|     | Barcode data is<br>not uploaded                                 | Barcode scanner is<br>too far away from<br>the receiver                                                            | Please check whether the<br>wireless barcode scanner has a<br>signal (if the beeper<br>continuously "beeps" three times<br>during data upload, it means the<br>signal is insufficient; in this<br>case, the scanner needs to be<br>placed closer to the receiver or<br>switched to inventory mode). |
| 3   | Laser comes on,<br>but symbol<br>does not<br>decode.            | Scanner is not<br>programmed for this<br>type of barcode                                                           | Scan the setup symbol to enable this type of barcode.                                                                                                    |
|     |                                                                 | The barcode is<br>defaced                                                                                          | Try scanning test barcode of the<br>same barcode type.                                                                                                    |
|     |                                                                 | Distance between<br>scanner and<br>barcode is incorrect                                                            | Move the scanner closer to or further from the barcode.                                                                                                    |
|     |                                                                 | Distance between<br>scanner and bar<br>code is not enough<br>and the scan line<br>is not crossing the<br>full code | Make sure the scan line aim at the barcode correctly.                                                                                                    |
| 4   | Scanned data is                                                 | Incorrect input<br>method                                                                                          | Change the input method to<br>Standard English.                                                                                                    |
|     | incorrectly<br>displayed on<br>the host.                        | Other scanner<br>settings are<br>changed                                                                           | Restore the scanner to factory<br>defaults, or contact the<br>manufacturer service center.                                                                                                    |
| 5   | Scanned data<br>is displayed as<br>messy code or<br>an error    | The keyboard<br>country is<br>improperly<br>configured                                                             | Select the keyboard layout of your country.                                                                                                    |
| 6   | Other decoding<br>failures                                      | Connection errors                                                                                                  | Disconnect power supply;<br>reconnect host cable; reconnect<br>power supply; restore factory<br>defaults and re-scan the barcode                                                                                                    |

## Simple maintenance methods

. Stains and dusts on the scanning window can sometimes affect the scanner's performance. Please use good-quality tissue to gently wipe the scanning window ind then blow any excess dust from the window using dust blower. Use of poor-quality tissue for a long per of time will damage the surface smoothness and affec eading accuracy.

2. The shell of the scanner may be cleaned with a soft cloth. If needed, clean the exterior using a soft cloth with a mild detergent-water solution .

### Maintenance

. For product failures occur under normal operating circumstances, free of charge repair service shall be provided by our company within one year commencing rom date of purchase.

2. The period of warranty shall start from the date of irchase and invoice date.

3. Customers are required to present the warranty card and the invoice upon request for repairing service. 4. Please keep this warranty card in proper condition for

free warranty service. There is no replacement if lost. he purchase date filled must be consistent with what is indicated in the invoice, otherwise it will be invalid.

5. Any alteration to this warranty card renders it invalid. 6. Our Repair Service Center will be glad to provide services to customers for out-of-warranty products.

# Under any of the following circumstances, no free of Do not place it in an area of high temperature. charge repair service shall be provided:

The warranty period has expired The user cannot present the invoice or dated proof of

3. The user requires a replacement of the product with the excuse that the product appearance looks old naturally due to use.

4. Machine failure is caused by use in violation of instructions.

5. Machine failure is caused by falling or collision. 6.Machine failure is caused by self-assembly, self-disassembly and self-repair.

Commercial samples and goods sold at reduced prices, as well as products that have undergone performance overload tests.

★ Note: The information in this document is subject to change without notice.

# Special disclaimer

While information of this manual has been carefully checked for accuracy, no guarantee is given for the completeness and correctness of the contents. Such errors and omissions will be corrected in the new edition of user manual without further notice. The intellectual roperty of this manual belongs to our company and no organization or individual is allowed to change the

### Precautions

Avoid eye or skin exposure to direct laser beams! 2. Do not look into the beam directly or with any optical

instruments (e.g. telescopes)! 3. Do not remove the laser shield by yourself, otherwise, laser will emit radiation. Avoid direct eye exposure to the

laser beam. 4. Please ask a professional for disassembling, adjusting or repairina!

5. Please keep the product out of reach of children! 6. Do not disassemble, bump, squeeze or throw the

product into fire. Stop using it if severe swelling occurs.

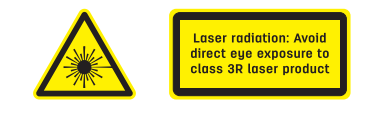

# CAUTION

1 Danger of explosion if battery is incorrectly replaced. Replace only with the same or equivalent type. 2. Batteries shall not be exposed to excessive heat such assunshine, fire or the like. 3. Disposal of a battery into fire or a hot oven, or mechan

icallyc rushing or cutting of a battery or expose to excessive heat such assunshine, fire or the like that can result in an explosion 4. Attention should be drawn to the environmental

aspects of battery disposal.

---- Means DC voltage

This appliance bears the WEEE mark (Waste of Electric and Electror Equipment) signifying that, at the end of its life cycle, it should n be disposed of with household waste, but at a recycling centre. The recycling of waste contributes to the conservation of our enviro

This device complies with part 15 of the FCC Rules. Operation is subject to the following two conditions: (1) This device may not cause harmful interference, and (2)this device must accept any interference received including interference that may cause undesired opera-

Warning: Any changes or modifications to this unit not expressly approved by the party responsible for comp ance could void the user's authority to operate the

NOTE: This equipment has been tested and found to comply with the limits for a Class B digital device, pursu ant to part 15 of the FCC Rules. These limits are designed to provide reasonable protection against harm interference in a residential installation. This equipmen generates, uses and can radiate radio frequency energy and, if not installed and used in accordance with the instructions, may cause harmful interference to radio communications. However, there is no guarantee th interference will not occur in a particular installation. I this equipment does cause

harmful interference to radio or television reception which can be determined by turning the equipment off and on, the user is encouraged to try to correct the interference by one or more of the following measures: —Reorient or relocate the receiving antenna.

-Connect the equipment into an outlet on a circuit different from that to which the receiver is connect -Consult the dealer or an experienced radio/TV technician for help.

—In crease the separation between the equipment and